CỘNG HÒA XÃ HỘI CHỦ NGHĨA VIỆT NAM Độc lập - Tự do - Hạnh phúc

Số: 125/TB-UBND

Quảng Phú, ngày 12 tháng 10 năm 2023

## THÔNG BÁO Về việc chuẩn hóa tài khoản Công dân trên cổng dịch vụ công tỉnh

Kính gửi: Cán bộ và nhân dân trên địa bàn xã.

Hiện nay hệ thống thông tin giải quết TTHC tỉnh đã chuyển đổi sử dụng thống nhất giải pháp xác thực tài khoản công dân định danh với CSDLQG về dân cư đảm bảo danh tính. Hiện tại, tài khoản Công dân đăng nhập để sử dụng trên Cổng dịch vụ công tỉnh và ứng dụng Hue-S thống nhất là một tài khoản duy nhất.

Thực hiện Công văn số: 2740/STTTT-IOC ngày 10 tháng 10 năm 2023 của Sở Thông tin và truyền thông về việc chuyển đổi hệ thống xác thực tài khoản Công dân trên cổng dịch vụ công tỉnh.

Nhằm triển khai hiệu quả, nâng cao tỷ lệ dịch vụ công trực tuyến trong thời gian tới, UBND xã Quảng Phú thông báo hướng dẫn chuẩn hóa tài khoản trên ứng dụng Hue-S và trên Cổng dịch vụ công tỉnh như sau:

## 1. Chuẩn hóa tài khoản:

Tài khoản công dân đăng nhập vào cổng dịch vụ công được xác thực và thống nhất với CSDL quốc gia về dân cư (VNeID) và tài khoản công dân tại ứng dụng Hue-S; Để chuẩn hóa, sau khi đăng nhập vào Hệ thống dịch vụ công tỉnh, màn hình trang chủ sẽ xuất hiện biểu mẫu để người dùng chuẩn hóa tài khoản (đối với tài khoản chưa chuẩn hóa) với 4 thông tin: Họ và tên, số căn cước công dân, ngày cấp, số điện thoại (Đề nghị đảm bảo điền chính xác thông tin trùng khớp với thông tin đăng ký cấp CCCD).

Một số lưu ý:

- Cần đăng nhập tài khoản trước khi chuẩn hóa nhằm đảm bảo dữ liệu không bị mất sau quá trình chuẩn hóa.

- Thông báo kèm biểu mẫu yêu cầu chuẩn hóa tài khoản sẽ hiển thị liên tục cho đến khi người dùng điền đầy đủ, chính xác 04 thông tin tài khoản cá nhân.

- Nhằm đảm bảo tính duy nhất của tài khoản, sau khi có một tài khoản được chuẩn hóa thành công, các tài khoản khác nếu có thông tin không chính xác hoặc trùng lặp thông tin sẽ bị hệ thống khóa hoạt động.

- Sau chuẩn hóa thông tin, Cổng dịch vụ công và ứng dụng Hue-S sẽ kích hoạt chức năng sử dụng tài khoản định danh VNeID để đăng nhập hệ thống. Vì vậy, đề nghị khẩn trương cài đặt, kích hoạt tài khoản ứng dụng VNeID, đồng thời nâng cao kỹ năng sử dụng và quản lý tài khoản cá nhân trên ứng dụng này.

| STT | Lỗi thường gặp                                                                                                    | Cách khắc phục                                                                                                    |
|-----|----------------------------------------------------------------------------------------------------|----------------------------------------------------------------------------------------------------|
| 1   | 1 Đăng ký tài khoản Hue-S được báo<br>là số điện thoại (sđt) đã được đăng<br>ký, kiểm tra hệ thống thì sđt đã<br>dùng để đăng ký cho 1 người khác.                                                                                                 | Hủy tài khoản để CD thực hiện<br>đăng ký lại mới.                                                                                                    |
| dùn |                                                                                                    | Liên hệ tông đài 19001075 đê<br>được hỗ trợ                                                                                                    |
| 2   | Đăng ký tài khoản Hue-S được báo<br>định danh đã tồn tại, kiểm tra hệ<br>thống thì CCCD (hoặc CMND) đã<br>đăng ký cho 01 CD khác                                                                                                    | Kiểm tra thông tin của CD đã đăng<br>ký, xác minh theo sđt ở tài khoản<br>đang tồn tại (nếu có). Sau khi xác<br>minh tài khoản đó đăng ký không<br>đúng thì hủy tài khoản để CD đó<br>thực hiện đăng ký lại mới. |
|     |                                                                                                    | Liên hệ tổng đài 19001075 để<br>được hỗ trợ                                                                                                    |
| 3   | Trường hợp CD đăng ký đã lâu<br>(bằng CMND) nhưng không nhớ<br>mật khẩu                                                                                                    | Tổng đài cung cấp mật khẩu cho<br>CD truy cập vào Hue-S và hướng<br>dẫn CD cập nhật CCCD để đồng<br>bộ với dữ liệu dân cư.                                                                                       |
| 4   | Đăng nhập vào Hue-S và thực hiện<br>chuẩn hóa thì hiện thông báo<br>"Không tìm thấy dữ liệu dân cư<br>trùng khớp với các thông tin họ tên,<br>ngày sinh, số định danh mà bạn<br>cung cấp. Bạn có chắc chắn các<br>thông tin trên chính xác không?" | Yêu cầu CD kiểm tra lại các thông<br>tin dùng đăng ký tài khoản Hue-S<br>có trùng với thông tin đăng ký dữ<br>liệu dân cư ở VNeID hay không,<br>yêu cầu CD nhập đúng để được<br>đăng ký.                         |
| 5   | Trường hợp tài khoản của CD đã<br>đăng ký bằng CCCD đã chuẩn hóa                                                                                                    | Hủy tài khoản để CD thực hiện đăng ký lại mới.                                                                                                    |
|     | tài khoản nhưng kiểm tra thì không<br>có số điện thoại, ngày sinh                                                                                                    | Liên hệ tổng đài 19001075 để<br>được hỗ trợ                                                                                                    |

2. Các trường hợp lưu ý về tài khoản:

(1) Hướng dẫn đăng ký tài khoản Hue-S

(2) Hướng dẫn thay đổi mật khẩu tài khoản qua mã xác thực OTP.

(3) Hướng dẫn lấy lại mật khẩu Hue-S

(4) Hướng dẫn chuẩn hóa tài khoản Hue-S.

UBND xã thông báo đến cán bộ, công chức và nhân dân trên địa bàn xã biết để thực hiện./.

*Nơi nhận:* - Như trên;

- Lưu VT.

## TM. ỦY BAN NHÂN DÂN CHỦ TỊCH

Phạm Văn Lợi

## Phụ lục : HƯỚNG DẪN ĐĂNG KÝ TÀI KHOẢN VÀ LẤY LẠI MẬT KHẦU TÀI KHOẢN QUA MÃ XÁC THỰC OTP (Kèm theo Công văn số 2740 /STTTT-IOC ngày 10 tháng 10 năm 2023

của Sở Thông tin và Truyền thông)

Tài liệu hướng dẫn vui lòng xem tài liệu thông qua quét QR kèm theo:

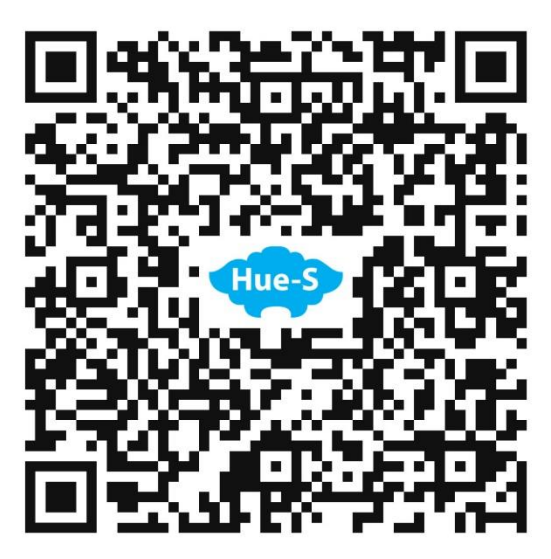

Hoặc truy cập đường dẫn: <u>https://ioc.thuathienhue.gov.vn/UploadFiles/TinTuc/HuongDan\_TaiKhoan.pdf</u>